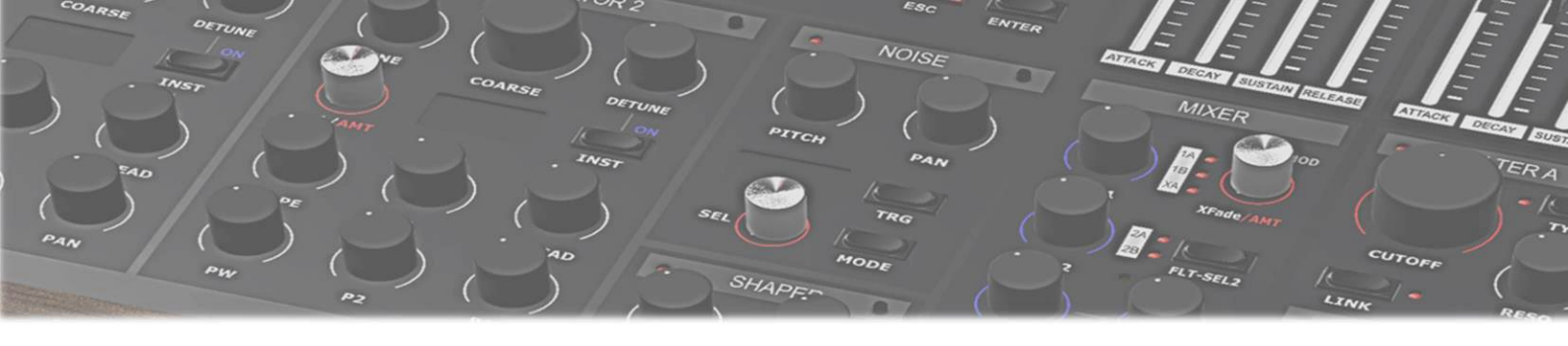

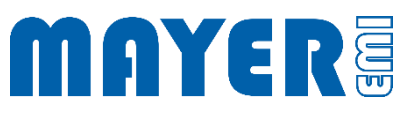

# MD900 Backup / Restore

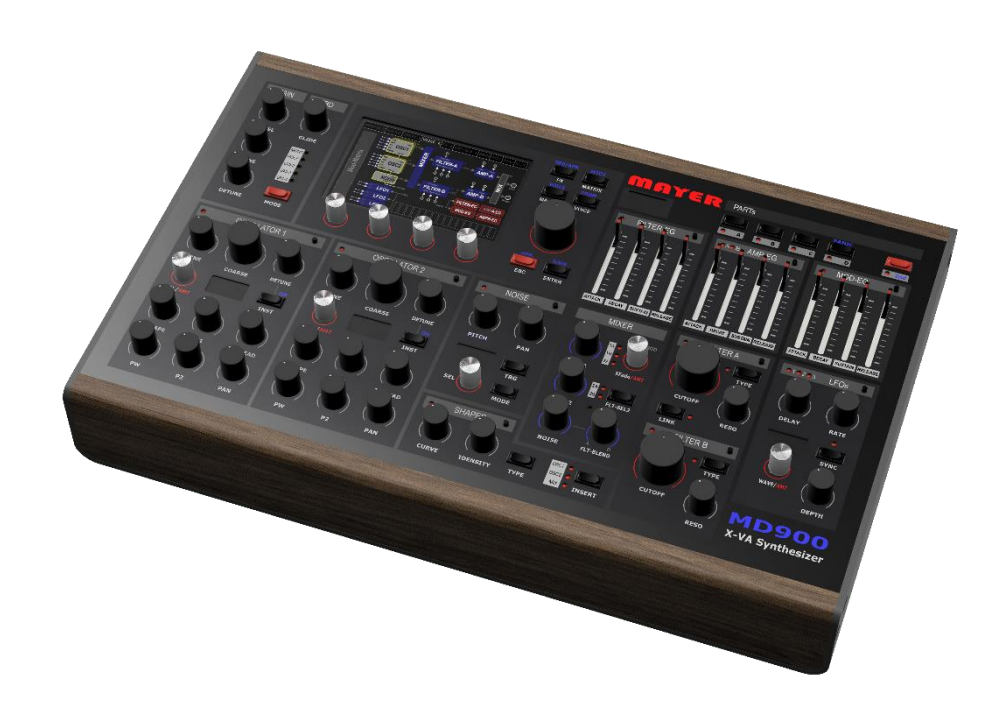

| Васкир        | 4 |
|---------------|---|
| Restore       | 5 |
| FACTORY RESET | 6 |

\_\_\_\_\_

## Backup / Restore Tool

The backup and restore utility can be found on the USB stick in the md900-util-packages folder that is shipped with the MD900.

Alternatively, the tool can also be downloaded from the website (<u>mayer-emi.at/support</u>).

Utility package name: MD900-Backup-Restore.md900.pkg

To use the utility with the MD900, the package must be copied to the root directory of the USB stick.

### ☑ Copy the file MD900-Backup-Restore.md900.pkg to the root directory

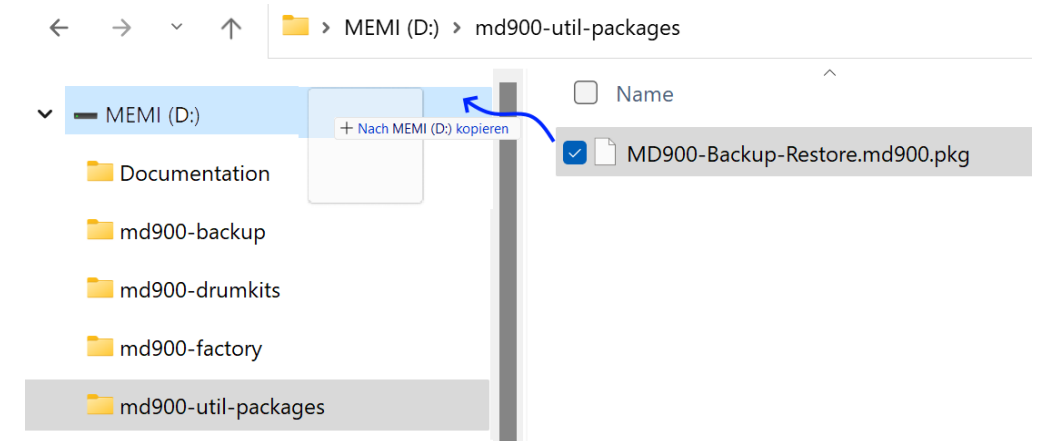

After that the file is located in the root directory

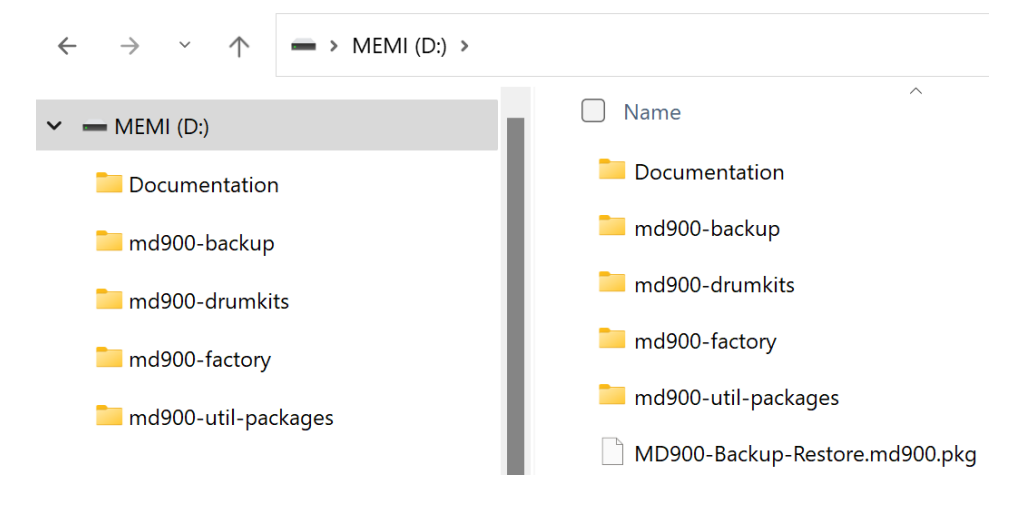

✓ Plug the USB stick into the MD900 at one of the 3 possible USB ports on the back of the MD900

Attention: The synthesizer will stop and start with Save / Restore mode.

Save all changes beforehand

After the MD900 has read the USB stick and a prompt appears asking if the utility should be started

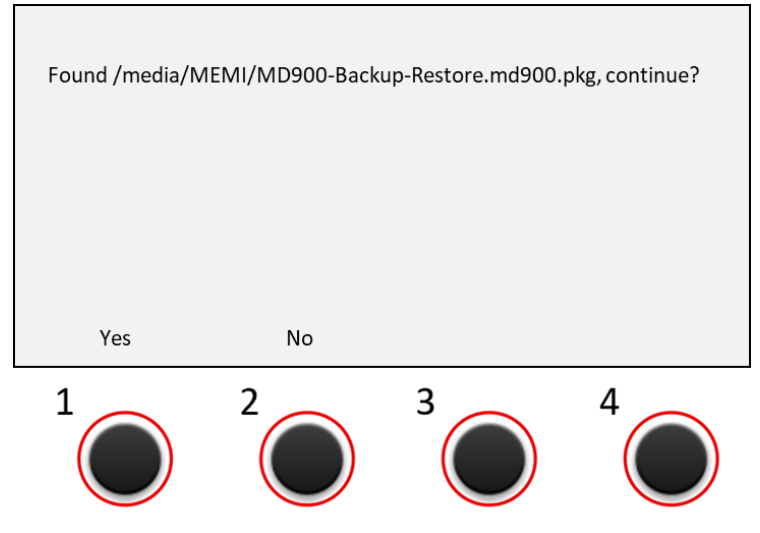

- Above the *push-turn control 1* appears the option: *Yes* Above the *push-turn control 2* appears the option: *No*
- Pressing the push-turn 1 control (Yes option) starts Backup / Restore tool. After a short time, the user interface for Backup / Restore appears

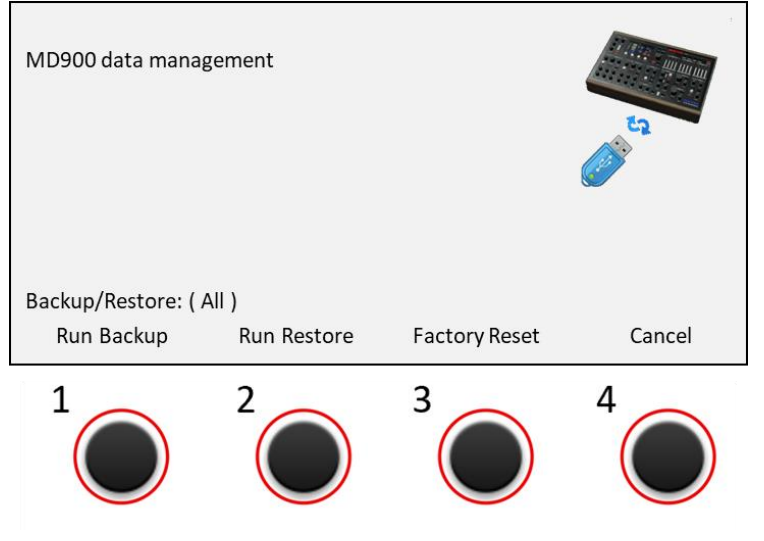

Attention: If there are other utility packages in the root directory of the USB stick (file extension *.md900.pkg*), a query is displayed for each individual package asking whether it should be executed.

Confirm the query with 'Yes' or 'No' - depending on whether an execution should take place or not.

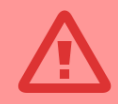

Caution: To avoid data loss or incomplete data, do not interrupt active operations by turning off the MD900 or removing the USB stick.

### MD900

Backup

The *Run Backup* option starts a backup of the data from the MD900 to the USB stick

☑ By turning the *push-turn button 1*, it is possible to select which data are to be saved from the MD900.

| All     | All data will be backed up                            |
|---------|-------------------------------------------------------|
| Presets | Only <i>preset</i> data will be backed up             |
| AllWave | All wave files will be backed up                      |
| WTable  | Only wave files from wave tables will be backed up    |
| Noises  | Only wave sample files from Noises will be backed up  |
| Drumkit | Only wave sample files from Drumkit will be backed up |

☑ Pressing the *push-turn 1 control* will start the backup operation The backup operation may take some time

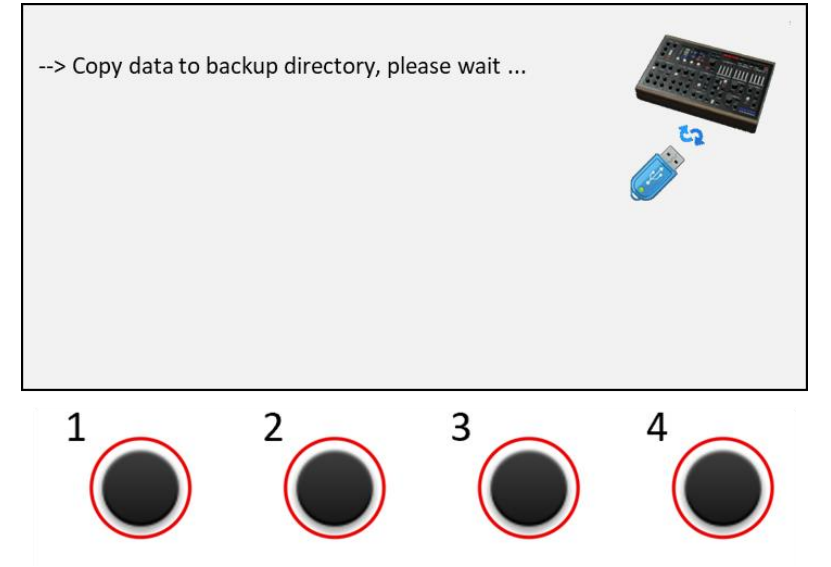

- ☑ Writing the data to the USB stick may take some time During this time the following message appears: --> Write to Stick, please wait ...
- After all data has been safely saved to the USB stick, the following message appears:

--> Write to Stick, please wait ... ok

☑ The backup process has completed

#### MD900

Restore

The *Run Restore* option starts a restore of the data from the USB stick to the MD900

☑ By turning the *push-turn button 2*, it is possible to select which data are to be restored from the USB-Stick.

| All     | All data will be restored                            |
|---------|------------------------------------------------------|
| Presets | Only <i>preset</i> data will be restored             |
| AllWave | All wave files will be restored                      |
| WTable  | Only wave files from wave tables will be restored    |
| Noises  | Only wave sample files from Noises will be restored  |
| Drumkit | Only wave sample files from Drumkit will be restored |

☑ Pressing the *push-turn 2 control* will start the restore operation The restore operation may take some time

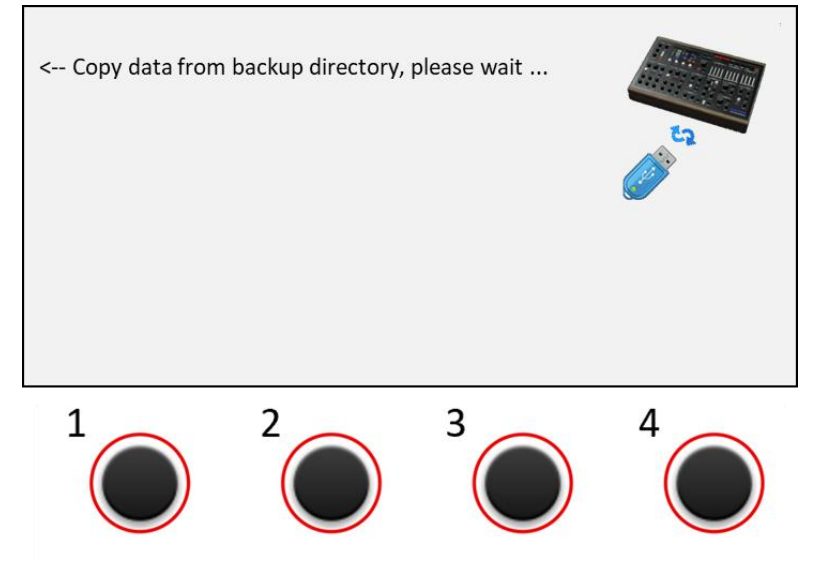

- ✓ Writing the data to the MD900 device may take some time During this time the following message appears: --> Write to Disk, please wait ...
- ☑ After all data has been safely saved to the MD900, the following message appears: --> Write to Disk, please wait ... ok
- $\blacksquare$  The restore process has completed

### MD900

Factory reset

With the *Factory Reset* option, all data is reset to the delivery status.

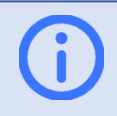

Info: This option is only executed correctly if factory data is available on the USB stick and are present in the *md900-factory* folder.

Pressing the *push-turn control 3* starts the factory data recovery process. The restore operation may take some time. During this time the following message appears:

Reset to factory data, please wait ...

- Writing the data to the MD900 device may take some time During this time the following message appears:
  --> Write to Disk, please wait ...
- ☑ After all data has been safely saved to the MD900, the following message appears: --> Write to Disk, please wait ... ok
- ☑ The factory data reset process has completed